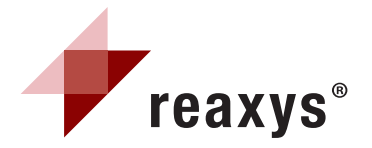

## **Quick User Guide**

For more Reaxys training materials visit: www.trainingdesk.elsevier.com/reaxys

| How do I                                                                                                    | Example                                                      | Instructions                                                                                                    |
|----------------------------------------------------------------------------------------------------|--------------------------------------------------------------|----------------------------------------------------------------------------------------------------|
| Register for a <b>password</b>                                                                                                    | Register                                                     | Click the <b>Register</b> button in the upper right part of the screen.                                                                                                    |
| Change password                                                                                                    | My Settings                                                  | Click the My Settings button. Then click the Change Password link.                                                                                                    |
| Set/change<br>reaction/substance<br>search options                                                                                                | My Settings                                                  | Click the <b>My Settings</b> button. Then click the Modify Application Settings link.                                                                                                    |
| Change<br>structure display options                                                                                                    | My Settings                                                  | Click the <b>My Settings</b> button. Then click the Modify Application Settings link.                                                                                                    |
| Set the number of hits per page                                                                                                    | My Settings                                                  | Click the <b>My Settings</b> button. Then click the Modify Application Settings link.                                                                                                    |
| Change the<br>structure and text<br>highlight colors                                                                                              | My Settings                                                  | Click the <b>My Settings</b> button. Then click the Modify Application Settings link.                                                                                                    |
| Use these external<br>structure editors:<br>ISIS/Draw<br>ChemDraw<br>SymyxDraw<br>ICEdit                                                          | My Settings                                                  | <ol> <li>Install the external structure editor</li> <li>Download the Reaxys Structure Editor Plug-in from<br/>http://www.reaxys.com/info/support_downloads and install.<br/>Download the ChemDraw/Reaxys Plug-in from<br/>http://scistore.cambridgesoft.com/ScistoreProductPage.aspx?ItemID=5943<br/>and install.<br/>Download the ICEdit/Reaxys Plug-in from<br/>http://www.infochem.de/content/downloads/iceditinreaxys.pdf</li> <li>Click the My Settings button. Then click the Modify Application Settings link,<br/>select your structure editor and click Save.</li> </ol>                                                                                                    |
| Generate structure<br>from name<br>CAS#, InChlkey, smiles string                                                                                  | Generate structure from name                                 | Click the <b>Generate Structure From Name</b> button, type in the query and click Submit.<br>(Use the operator drop down menu, if needed). If several structures share the same<br>name, a list of structures will appear with the most relevant first.                                                                                                    |
| Add a <b>keyword</b> or <b>data</b><br>to a <b>Substance</b><br>or <b>Reaction query</b><br>using the <b>Form-based tab</b>                       | Properties (Form-based)<br>Conditions (Form-based)           | Click the appropriate <b>Form-based tab</b> on either the <b>Reactions</b> or <b>Substances</b> query page. The <b>keyword</b> field for <b>Substances</b> is the <b>Search text in all facts field</b> . The <b>keyword</b> field for <b>Reactions</b> is the <b>All reaction fields</b> field. The other Substance or Reactions fields are data-specific and the query can be typed in directly or selected from the index (see below for more info). Searching the <b>bibliographic</b> fields on these query pages will retrieve a list of all substances or all reactions from documents that fit the bibliographic search criteria.                                                                                                    |
| Add a <b>keyword</b> or <b>data</b><br>to a <b>Substance</b><br>or <b>Reaction query</b><br>using the <b>Advanced tab</b><br>(offers more fields) | Properties (Advanced) Conditions (Advanced) Search for Field | Click the appropriate <b>Advanced tab</b> on either the <b>Reactions</b> or <b>Substances</b> query page. Find the appropriate field by typing a partial field name into the box next to the <b>Search for Field</b> button and then click this button. Select the field from the list that appears. Select <b>exists</b> for a general search of that field, or click the field name and then click the small grey box to open the index to select specific data. In the index, type in your data. Click to select your data from the list. Use the <b>Shift</b> and <b>Control</b> keys to make multiple selections. Then click the <b>Transfer</b> button.<br><b>Please note:</b> If several subfields are listed under a field name, e.g. boiling point and b.p. pressure, you can use the operator <b>Proximity</b> when building your query with these |
| Perform<br>Bibliographic Searching                                                                                                    | Text, Authors and more                                       | While the <b>Substances</b> and <b>Reactions</b> tabs allow for <b>bibliographic searching</b> , the results will be structure or reaction lists with their associated citations and most likely will include additional citations that were not in your query. To find a list of specific citations with their associated substances and reactions, use the <b>Text, Authors, and more tab</b> .                                                                                                    |
| Perform <b>Form-based</b><br>searching from the<br><b>Text</b> , <b>Authors</b> & <b>more</b> tab                                                 | Form-based                                                   | Use the <b>Quick Search</b> box to find keywords or phrases that may be contained in titles, abstracts, or author names. Use wildcards (*) and operators like and, or, near (within a few words), and next (adjacent words). The fields for Author, Patent Number, etc. can be used as previously described for the Reactions and Substances (Form-based) search section.                                                                                                    |
| Perform <b>Advanced</b><br>searching from the<br><b>Text, Authors, &amp; more</b> tab                                                             | Advanced<br>Search for Field                                 | The technique described in the <b>Properties (Advanced)</b> tab section also applies to this section. Just remember that if you search a substance or reaction field from the <b>Text</b> , <b>Authors</b> , <b>and more</b> tab, you will receive a list of citations that contain substances or reactions with the properties that you searched for. The associated lists of substances and reactions will contain all of the substances and reactions from those citations (not just the ones with the properties in your query).                                                                                                    |

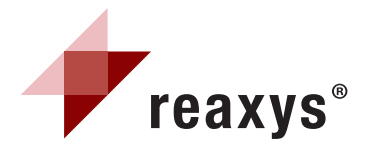

## **Quick User Guide**

For more Reaxys training materials visit: www.trainingdesk.elsevier.com/reaxys

| How do I                                                                              | Example                                           | Instructions                                                                                                    |
|---------------------------------------------------------------------------------------|---------------------------------------------------|----------------------------------------------------------------------------------------------------|
| Save Query                                                                            | Save Query                                        | Click the <b>Save Query</b> button at the bottom of the Query page.                                                                                                    |
| Change the size of substances/reactions                                               | Zoom in Zoom out                                  | Use the <b>zoom</b> buttons on the toolbar on the results page.                                                                                                    |
| Show/Hide<br>reaction details                                                         | Show Hide                                         | Click the appropriate button on the tool bar on the results page.                                                                                                    |
| Generate a list of<br>associated <b>reactions</b><br>from a list of <b>substances</b> | N of preparations<br>All Preps   All<br>Reactions | From the <b>Substances (Table)</b> results tab, select the link for <b>All Preps</b> (substances in the list are products in the reactions) or <b>All Reactions</b> (substances in the list can be products or reactants).                                                                                                    |
| Limit results<br>to specific hits                                                     | Limit to                                          | Click the check-boxes (left side of hit) to select the hits, and then click the <b>Limit to Selection</b> button.                                                                                                    |
| Limit results<br>to hits with specific properties                                     | Filter by:                                        | Find the appropriate filter on the left side of the results screen, select properties and click the <b>Limit to</b> button. If the word <b>more</b> appears at the bottom of the filter, click the more link and specify property data in the pop-up box. After filtering, the available data for the hit will include a link called <b>Hit Data</b> . |
| Limit results<br>to a specific author                                                 | By Value<br>entre value/range                     | Find the appropriate filter on the left side of the results screen, click to select author(s). If the list is very long, clicking the more button will not display the complete list. In this case, click the <b>By Value</b> tab in the filter and type in the name (wildcards can be used).                                                          |
| View compound supplier<br>availability and pricing info                               | <b>()</b>                                         | Click the blue icon (shown here on the far left) under a substance to link to eMolecules, a free website. Click the dark blue icon under a substance to link to Accelrys ACD database (requires a license).                                                                                                    |
| Create an Alert                                                                       | Create Alert                                      | Click the <b>Create Alert</b> link under the first breadcrumb in the upper left corner of the results screen or click the <b>History</b> button and then click the <b>Create Alert</b> link under the query. If a query gave no results, a <b>Create Alert</b> link will be displayed in a pop-up box.                                                 |
| Save Results                                                                          | History                                           | Click the <b>History</b> button in the button bar.<br>Then click the <b>Store</b> link on the right side of the screen.                                                                                                    |
| <b>Copy</b> a substance or reaction from the <b>Results</b> screen                    |                                                   | Click the <b>Options Menu</b> below a substance (or below any substance in a reaction), or click directly on a substance, and select the appropriate option. You can also click the <b>arrow</b> in the reaction and then select an option.                                                                                                    |
| Export                                                                                | Cutput                                            | Click the <b>Output</b> button and select from several options.                                                                                                    |
| Start a Synthesis Plan                                                                | Synthesize<br>Synthesis Plans                     | Click the <b>Synthesize</b> link below a substance to start a plan using that substance.<br>Alternatively, you can click the <b>Synthesis Plans</b> button from the button bar and then<br>click the <b>New</b> button in the upper left side of the screen to begin a search from within<br>the <b>Synthesis Planner</b> .                            |
| Link to external docs                                                                 |                                                   | Links to <b>Title/Abstract</b> , <b>Full Text</b> , and <b>View Citing Articles</b> appear with each reference.                                                                                                    |

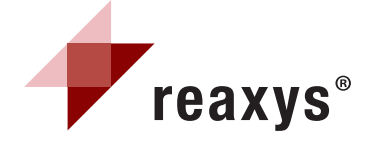

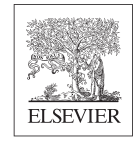

For more Reaxys training materials visit: www.trainingdesk.elsevier.com/reaxys